## TUTORIAL PARA CONSULTA DE SALDO DE EMPENHO

ATENÇÃO: para SCDP, o saldo disponível pode diferir entre SIAFI e SCDP, uma vez que a diárias deve estar completamente processadas no SCDP, para, somente após este processamento, o saldo ser modificado no SIAFI. Logo, para consulta de saldo de SCDP, dar preferência ao sistema SCDP.

## **PASSO A PASSO**

Acesse a o seguinte endereço: <u>https://hod.serpro.gov.br/a83016cv/</u>

Em código: coloque seu CPF

Em senha: coloque sua senha Serpro

Clique em avançar

| (-) ( https://hod.serpro.gov.br/a83016cv/            | P = ≜ C Ø hod.serpro.gov.br ×                                   |                                                                   | n 🛧 🛱             |  |  |  |
|------------------------------------------------------|-----------------------------------------------------------------|-------------------------------------------------------------------|-------------------|--|--|--|
| 👍 G Google 🕘 SERPRO 🗞 Central UFABC 🗞 Acesso UFABC 👌 | SIPAC                                                           |                                                                   |                   |  |  |  |
|                                                      | Dada                                                            | Samma                                                             |                   |  |  |  |
|                                                      | Rede                                                            | Serpro                                                            |                   |  |  |  |
| As informações contid                                | as nos sistemas informatizados do SERPRO - Serviço Federal de   | Processamento de Dados são protegidas por sigilo. As seguintes co | ndutas constituem |  |  |  |
| infrações ou ilícitos qu                             | e sujeitam o usuário deste sistema à responsabilização administ | trativa, penal e cível:                                           |                   |  |  |  |
| a) O acesso não-autor                                | izado;                                                          |                                                                   |                   |  |  |  |
| b) O acesso não-motivado por necessidade de serviço; |                                                                 |                                                                   |                   |  |  |  |
| c) A disponibilização v                              | oluntária ou acidental da senha de acesso;                      |                                                                   |                   |  |  |  |
| d) A disponibilização r                              | ão-autorizada de informações contidas no sistema;               |                                                                   |                   |  |  |  |
| e) A quebra do sigilo r                              | elativo a informações contidas no sistema.                      |                                                                   |                   |  |  |  |
| Todo e qualquer acess                                | o é monitorado e controlado. Proteja sempre sua senha. Quando   | encerrar as operações, tenha o cuidado de desconectar sua estaçã  | io de trabalho do |  |  |  |
| sistema. Ao teciar a oj                              | oção Avançar , abaixo, o usuario declara-se ciente das responsa | bilidades acima referidas.                                        |                   |  |  |  |
| Fundamento legal: Const                              | ituição Federal, Código Penal, Código Tributário Nacional.      |                                                                   |                   |  |  |  |
|                                                      | ATENÇÃO: Clique aqui para                                       | a obter o Guia de Usuário do HOD                                  |                   |  |  |  |
|                                                      |                                                                 |                                                                   |                   |  |  |  |
|                                                      |                                                                 |                                                                   |                   |  |  |  |
|                                                      |                                                                 |                                                                   |                   |  |  |  |
|                                                      | Acesso Por Certificado Digital                                  | Acesso Por Usuário e Senha                                        |                   |  |  |  |
|                                                      | Se você já possui Certificado Digital,clique no ícone abaixo.   | Preencha os campos.                                               |                   |  |  |  |
|                                                      | Certificado                                                     | Codiao:                                                           |                   |  |  |  |
|                                                      | Digital @                                                       |                                                                   |                   |  |  |  |
|                                                      |                                                                 | Sashay                                                            |                   |  |  |  |
|                                                      |                                                                 |                                                                   |                   |  |  |  |
|                                                      |                                                                 | Avançar Limpar Alterar Senha                                      |                   |  |  |  |
|                                                      | Informe um Sistema:                                             |                                                                   | HOD               |  |  |  |
|                                                      |                                                                 |                                                                   |                   |  |  |  |
|                                                      |                                                                 |                                                                   |                   |  |  |  |
|                                                      | Em caso de problemas                                            | no acesso, envie um e-mail.                                       |                   |  |  |  |
|                                                      |                                                                 |                                                                   |                   |  |  |  |
|                                                      |                                                                 |                                                                   |                   |  |  |  |
|                                                      |                                                                 |                                                                   |                   |  |  |  |

- 6 -

Aparecerá uma tela e você deverá selecionar a opção abrir e, em seguida, executar:

| (<)                                                        | 2 Painel de controle x                                                                                                    |  |
|------------------------------------------------------------|----------------------------------------------------------------------------------------------------|--|
| 🖕 Ġ Google 🕘 SERPRO 🛞 Central UFABC 🛞 Acesso UFABC 🚷 SIPAC |                                                                                                    |  |
| IBM                                                        | Host On-Demand                                                                                                    |  |
|                                                            | Coscia executar este aplicativo?         Mine:       BM Host On-Demand         Live:       IBM Host On-Demand         Live:       IV America Inc.         Live:       IV Exercitar baseria formações presonas         e a do computador em moso.       Sometra ro volcal acona.         No mostrar novamente para aglicativos do editor e local acona.       Exercitar Sometra Sometra Sometra e configurações presonas.         Mas Informações       Executor:       Cancelor |  |

\*\*\*<u>ATENÇÃO</u>: para que esta tela seja carregada, você deverá ter o Java instalado, caso contrário, esta tela não carregará.

Digite o sistema que você deseja acessar, neste caso, é o SIAFI, e dê enter:

| Terminal 3270 - A - AWVAH50A                                         |                        |                    |                           | - 0 -                         |
|----------------------------------------------------------------------|------------------------|--------------------|---------------------------|-------------------------------|
| Arquivo Editar Definições Exibir Comunicação Ações Ajuda             |                        |                    |                           |                               |
| 🔓 🖶 📴 🦛 🛤 🔂 🖏 📸 🏠                                                    | 📩 📑 🖃 🥜 🔟 🤤            |                    |                           |                               |
| TELA 002                                                             | - MENU                 | DE SISTEMAS -      |                           |                               |
| CODIGO :                                                             |                        |                    | BASE: SA004               |                               |
| USUARIO:                                                             |                        |                    | DATA: 22/01/2024          |                               |
| NETNAME:                                                             | ULTIMO ACESSO:         | 22/01/2024 09:45   | :29 HORA: 10:23:50        |                               |
| POSICIONE O C                                                        | URSOR NA LINHA DO SIST | EMA DESEJADO E TEC | LE (ENTER):               |                               |
|                                                                      |                        |                    |                           |                               |
| NOME                                                                 | BASE                   | PSEUDO DESCRIC     | CAO                       |                               |
|                                                                      |                        |                    |                           |                               |
|                                                                      |                        |                    |                           |                               |
| SIAFI                                                                | BSB03                  | SI SISTEMA         | DE ADMIN. FINANCEIRA      |                               |
| SIASG                                                                | BSB03                  | SS SIST.IN         | ITEG.DE ADM.SERV.GERAIS   |                               |
|                                                                      |                        |                    |                           |                               |
|                                                                      |                        |                    |                           |                               |
|                                                                      |                        |                    |                           |                               |
|                                                                      |                        |                    |                           |                               |
|                                                                      |                        |                    |                           |                               |
|                                                                      |                        |                    |                           |                               |
|                                                                      |                        |                    |                           |                               |
|                                                                      |                        |                    |                           |                               |
|                                                                      |                        |                    |                           |                               |
| COMANDO ==>                                                          | SIAFI                  |                    |                           |                               |
|                                                                      |                        |                    |                           |                               |
| PF3-SAI PF4=                                                         | LIBERA                 | PF9=LIMPA P        | PF10=PSEUDO PF11=AUTO T02 |                               |
| M <u>A</u> + a                                                       |                        |                    | 22/021                    |                               |
| Conectado ao servidor/host hod.serpro.gov.br usando lu/pool AWVAH50A | e porta 23000          |                    | <u> ۲</u>                 | hod.serpro.gov.br:23000 🔒 168 |

A tela abaixo aparecerá e você deverá inserir novamente seus dados, conforme abaixo:

Código: seu CPF

Senha: a senha do SIAFI Operacional

Sistema: SIAFI+(ano que você deseja verificar, neste caso, colocamos 2024)

## Dê enter

| Terminal 3270 - A - AWVAH50A                             |         |          |                  |          |             |                                       |               |
|----------------------------------------------------------|---------|----------|------------------|----------|-------------|---------------------------------------|---------------|
| Arquivo Editar Definições Exibir Comunicação Ações Ajuda |         |          |                  |          |             |                                       |               |
| 😚 🔁 🗗 🗗 🖣 🖣 🧃 📬 📪 🧉 📩 👼 🚽 🖉                              | ₩ 🚍     |          |                  |          |             |                                       |               |
|                                                          |         |          |                  |          |             |                                       |               |
| SSSSSSSSSSSS                                             |         |          |                  |          |             |                                       |               |
| SSSSSSSSSSSSSSSSSSSSSSSSSSSSSSSSSSSSSSS                  |         |          |                  |          |             |                                       |               |
| SSSSSSS SSSSSSSSSSSSSSSS                                 |         |          |                  |          |             |                                       |               |
| SSSSSS SSSSSSSSSSSSSSSSSSSSSSSSSSSSSSS                   | SSS     | SSSS     |                  |          |             |                                       |               |
| SSSSS SSSSSSSSSSSSSSSSSSSSSSSSSSSSSSSS                   | SSSS    | SSSSS    |                  |          |             |                                       |               |
| SSS SSSSSSSSSSSSSSSSSSSSSSSSSSSSSSSSSS                   | s sss   | SS       |                  |          |             |                                       |               |
| S                                                        | SSS     | I        | II F             | IAAAAA   | FFFFFFFF    | III                                   |               |
| SSSSSSSSSSSSSSSSSSSSSSSSSSSSSSSSSSSSSSS                  | ss ssss | SSSS I   | II AF            | АААААА   | FFFFFFFF    | III                                   |               |
| SSSSSSSSSSSSSSSSSSSSSSSSSSSSSSSSSSSSSSS                  | ss sss  | SSSSS I  | II AF            | ia aaa   | FFF         | III                                   |               |
|                                                          | S       | SSS I    | II AA            | АААААА   | FFFFFF      | III                                   |               |
| SSSSSSSSSSSSSSSSSSSSSSSSSSSSSSSSSSSSSSS                  | SS SS   | SSS I    | II AA            | АААААА   | FFFFFF      | III                                   |               |
| SSSSSSSSSSSSSSSSSSSSSSSSSSSSSSSSSSSSSSS                  | s ssss  | SSSSS I  | II AF            | ia aaa   | FFF         | III                                   |               |
| SSSSSSSSSSSSSSSSSSSSSSSSSSSSSSSSSSSSSSS                  | SSS     | SSSS I   | II AF            | ia aaa   | FFF         | III                                   |               |
| SSSSSSSSSSSSSSSSSSSSSSSSSSSSSSSSSSSSSS                   |         |          |                  |          |             |                                       |               |
| SSSSSSSSSSSSSSSSSSSSSSSSSSSSSSSSSSSSSSS                  | SISTEMA | INTEGRAD | D DE A           | DMINISTR | ACAO FINANC | EIRA                                  |               |
| SSSSSSSSSSSSSSSSSSSSSSSSSSSSSSSSSSSSSSS                  |         |          |                  |          |             |                                       |               |
| SSSSSSSSSSS                                              |         |          |                  |          |             |                                       |               |
|                                                          | COD     | IGO      | 📃                |          |             |                                       |               |
|                                                          | SEN     | HA       |                  |          |             |                                       |               |
|                                                          | NOVf    | A SENHA  |                  |          |             |                                       |               |
|                                                          | SIS     | ТЕМА     | <mark>S</mark> I | AFI2024_ |             |                                       |               |
| PF1=AJUDA PF3=SAI                                        |         |          |                  |          |             |                                       |               |
|                                                          |         |          |                  |          |             |                                       |               |
| M <u>A</u> + a                                           |         |          |                  |          |             | 22/059                                |               |
|                                                          |         |          |                  |          |             | <ul> <li>Mod.serpro.gov.bi</li> </ul> | r:23000 🔒 168 |

Em comando, digite:

>CONRAZAO

Dê enter

A seguinte tela aparecerá:

| 😰 Terminal 3270 - A - AWVAH50A                                                                              |              |
|----------------------------------------------------------------------------------------------------|--------------|
| Arquivo Editar Definições Exibir Comunicação Ações Ajuda                                                    |              |
| 🔓 🔁 🗗 🗗 🍓 🖷 📬 😅 📩 📩 🦪 🥜 🄟 🤅                                                                                 |              |
| SIAFI2024-CONTABIL-DEMONSTRA-CONRAZAO (CONSULTA RAZAO POR C. CONTABIL)<br>22/01/24 10:22 USUARIO :          |              |
| UG EMITENTE : 154503<br>GESTAO EMITENTE: 28352<br>CONTA CONTABIL :<br>CONTA CORRENTE :                      |              |
| MES :OU DIA/MES INICIAL: /<br>DIA/MES FINAL : /                                                             |              |
| ISF :                                                                                                    |              |
| OPCA0 : 1                                                                                                   |              |
| PF1=AJUDA PF2=CONCONTA PF3=SAI PF4=LISTA C/C                                                                |              |
| MA <b>L</b> + a 04/020                                                                                      |              |
|                                                                                                    |              |
| Conectado ao servido//host hod.serpro.gov.br. usando lu/pool AWVAH50A e porta 22000 🔺 🗡 hod.serpro.gov.br.: | 3000   🐱 168 |

Para acessar empenhos que foram feitos no ano em que você está, você deverá preencher:

Conta contábil: 622920101

Mês: o mês que você está (coloque somente as primeiras 3 letras do mês)

Opção: 2, possibilitando ver todas as notas de empenho, com saldo ou sem saldo

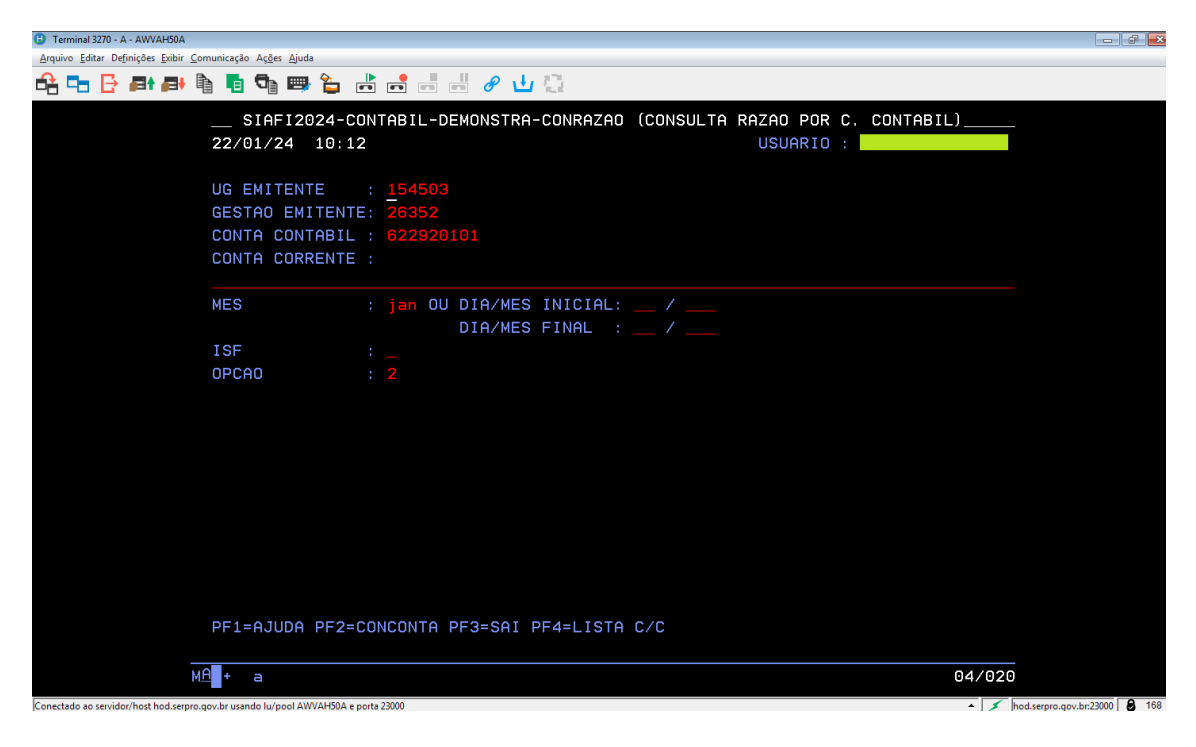

Dê enter, e você verá a tela abaixo:

| 🕒 🕒 Terminal 3270 - A - AWVAH50A                                                   | - 7 💌                             |
|------------------------------------------------------------------------------------|-----------------------------------|
| Aı Arquivo Editar Definições Evibir Comunicação Ações Ajuda                        |                                   |
| 白음 다 🗗 🗗 🗗 🖣 🧃 🦉 😅 🦕 📑 🚽 🖉 🕁 🔅                                                     |                                   |
|                                                                                    | CONTABIL)                         |
| 22/01/24 10:16 USUARIO :                                                           |                                   |
| PAGINA :                                                                           | 1                                 |
| UG EMITENTE : 154503 - FUNDACAO UNIVERSIDADE FEDERAL DO ABC                        |                                   |
| GESTAD EMITENTE : 26352 - EUNDACAD UNIVERSIDADE FEDERAL DO ABC                     |                                   |
| POSICAO : JANEIRO - ABERTO                                                         |                                   |
| CONTA CONTABIL : 622920101 - EMPENHOS A LIQUIDAR                                   |                                   |
|                                                                                    |                                   |
| CONTA CORRENTE                                                                     | SALDO EM <b>R\$</b>               |
| N 2024NE000001 01                                                                  |                                   |
| ECOS TURISMO LIDA                                                                  | 28.000.00 C                       |
| N 2024NE000002 02                                                                  |                                   |
| ECOS TURISMO LIDA                                                                  | 70.000.00 C                       |
| N 2024NE000003 69                                                                  | · - · <b>,</b>                    |
| ECOS TURISMO LIDA                                                                  | 2.000.00 C                        |
| N 2024NE000004 01                                                                  |                                   |
| UPS TECNOLOGIA LTDA                                                                | 0.00                              |
| N 2024NE000005 14                                                                  | -,                                |
| FUNDACAO UNIVERSIDADE FEDERAL DO ABC                                               | 0.00                              |
| N 2024NE000006 02                                                                  | -,                                |
| FUNDACAO UNIVERSIDADE FEDERAL DO ABC                                               | 0.00                              |
|                                                                                    | CONTINUA                          |
| PF1=AJUDA PF2=RAZAO PF3=SAI F8=AVANCA PF10=EMAIL PF12=RETORNA                      |                                   |
|                                                                                    |                                   |
| MA <b>l</b> + a                                                                    | 10/003                            |
| Conectado ao servidor/host hod.serpro.gov.br usando lu/pool AWVAH50A e porta 23000 | ▲ 💉 hod.serpro.gov.br:23000 🔒 168 |

Dê enter ou F8 para ir para as telas subsequentes e achar o empenho que deseja ver.

Caso deseje ver empenhos feitos em anos anteriores ao que você está (Restos a Pagar), preencha os campos conforme abaixo:

Conta contábil: 631100000

Mês: o mês que você está (coloque somente as primeiras 3 letras do mês)

Opção: 2, possibilitando ver todas as notas de empenho, com saldo ou sem saldo

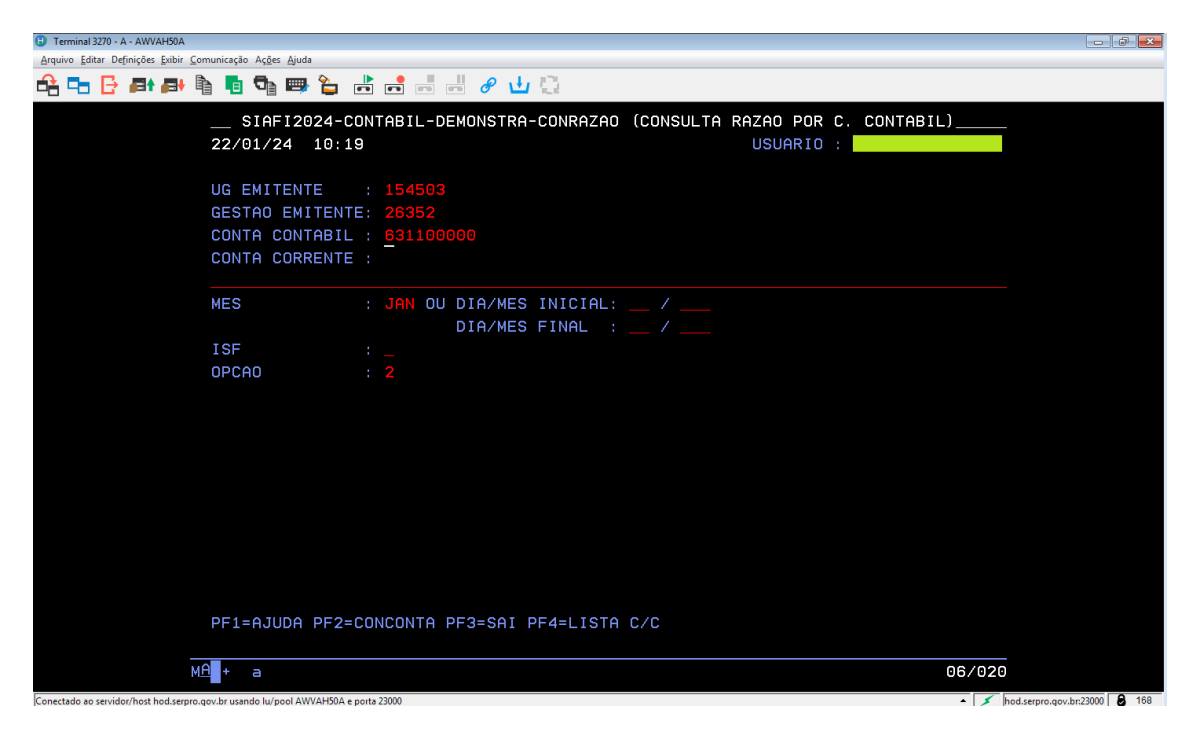

Dê enter, e você verá a tela abaixo:

| 3270 - A - AWVAH50A                                                                |             | - @ <b>.</b>                 |
|------------------------------------------------------------------------------------|-------------|------------------------------|
| Arquivo Editar Definições Exitor Comunicação Ações Ajuda                           |             |                              |
|                                                                                    |             |                              |
|                                                                                    | CONTABIL)   |                              |
| 22/01/24 10:20 USUARIO :                                                           |             |                              |
| PAGINA :                                                                           | 1           |                              |
| UG EMITENTE : 154503 - FUNDACAO UNIVERSIDADE FEDERAL DO ABC                        |             |                              |
| GESTAO EMITENTE : 26352 - FUNDACAO UNIVERSIDADE FEDERAL DO ABC                     |             |                              |
| POSICAO : JANEIRO - ABERTO                                                         |             |                              |
| CONTA CONTABIL : 631100000 - RP NAU PROCESSADOS A LIQUIDAR                         |             |                              |
| CONTA CODDENTE                                                                     |             |                              |
| N 2020NF800048 78                                                                  | SHEDU EM KØ |                              |
| MUNICIPIO DE SAO BERNARDO DO CAMPO                                                 | 49.25 C     |                              |
| N 2020NE800107 03                                                                  | .0,20 0     |                              |
| DUNBAR SERVICOS DE SEGURANCA - EIRELI                                              | 22.214,29 C |                              |
| N 2020NE800127 05                                                                  |             |                              |
| CONSELHO REGIONAL DE ENGENHARIA E AGRONOMIA DO ESTA                                | 317,08 C    |                              |
| N 2020NE800258 46                                                                  |             |                              |
| LAVANDERIA PAULISTA LTDA                                                           | 2.293,71 C  |                              |
| N 2020NE800261 69                                                                  |             |                              |
| AIG SEGUROS BRASIL S.A.                                                            | 4.365,81 C  |                              |
| N 2020NE800388 02                                                                  |             |                              |
| ECOS TURISMO LTDA                                                                  | 30.000,00 C |                              |
|                                                                                    | CONTINUA    |                              |
| PF1=AJUDA PF2=RAZAU PF3=SAI F8=AVANCA PF10=EMAIL PF12=RETORNA                      |             |                              |
|                                                                                    |             |                              |
| ME <mark>n</mark> t a                                                              | 10/003      |                              |
| Conectado ao servidor/host hod.serpro.gov.br usando lu/pool AWVAH50A e porta 23000 | * 🗡 h       | od.serpro.gov.br:23000 🔒 168 |

Dê enter ou F8 para ir para as telas subsequentes e achar o empenho que deseja ver.